1. Go to ITS Software Download site: <u>https://helpdesk.its.uiowa.edu/software/download/JMP/</u>. This site requires authentication. When prompted, enter your HawkID and password in the following format:

Username: iowa\HawkID Password: HawkID Password

If you don't have access, please inform your instructor.

- 2. Select Macintosh version of JMP Pro 16. Save the installer to the Downloads folder.
- 3. Go to the Downloads folder, double-click on the "**SASJMPPro16\_macOS.zip**" file to extract its contents. *Note: the zip file may have already been extracted, depending on your browser settings.*

|                       | 💽 Download |             |                   |  |
|-----------------------|------------|-------------|-------------------|--|
| Name                  | Size       | Kind        | Date Added        |  |
| SASJMPPro16_macOS.zip | 765.7 MB   | ZIP archive | Today at 11:31 AM |  |
|                       |            |             |                   |  |
|                       |            |             |                   |  |
|                       |            |             |                   |  |
|                       |            |             |                   |  |
|                       |            |             |                   |  |
|                       |            |             |                   |  |
|                       |            |             |                   |  |
|                       |            |             |                   |  |

4. Within the Downloads folder, browse to SASJMPPro16 -> JMP -> JMP\_Pro -> 16\_0 -> Macintosh -> JMP-Install.dmg. Double-click on the "**JMP-Install.dmg**" file.

|                       | 💽 Downloads |             |                   |
|-----------------------|-------------|-------------|-------------------|
| Name                  | Size        | Kind        | Date Added 🛛 🗸 🗸  |
| 🔻 🚞 SASJMPPro16       |             | Folder      | Today at 11:33 AM |
| product_data          |             | Folder      | Today at 11:32 AM |
| ▶ 🚞 hot_fix           |             | Folder      | Today at 11:32 AM |
| sid_files             |             | Folder      | Today at 11:32 AM |
| ▶ 🚞 order_data        |             | Folder      | Today at 11:32 AM |
| sassd.txt             | 7 bytes     | Plain Text  | Today at 11:32 AM |
| ▶ 🚞 media_data        |             | Folder      | Today at 11:32 AM |
| 🔮 setup.dat           | 24 bytes    | DAT file    | Today at 11:32 AM |
| 🔻 🚞 JMP               |             | Folder      | Today at 11:32 AM |
| 🔻 🚞 JMP_Pro           |             | Folder      | Today at 11:32 AM |
| ▼ 16_0                |             | Folder      | Today at 11:32 AM |
| 🔻 🚞 Macintosh         |             | Folder      | Today at 11:32 AM |
| 🖹 JMP-Install.dmg     | 767.2 MB    | Disk Image  | Today at 11:32 AM |
| cd.id                 | 12 bytes    | Document    | Today at 11:32 AM |
| 🧕 depotsummary.html   | 1 KB        | HTML        | Today at 11:32 AM |
| ▶ 🛅 install_doc       |             | Folder      | Today at 11:32 AM |
| SASJMPPro16_macOS.zip | 765.7 MB    | ZIP archive | Today at 11:31 AM |
|                       |             |             |                   |

5. Double-click on "JMP Pro 16.pkg" to open the installer.

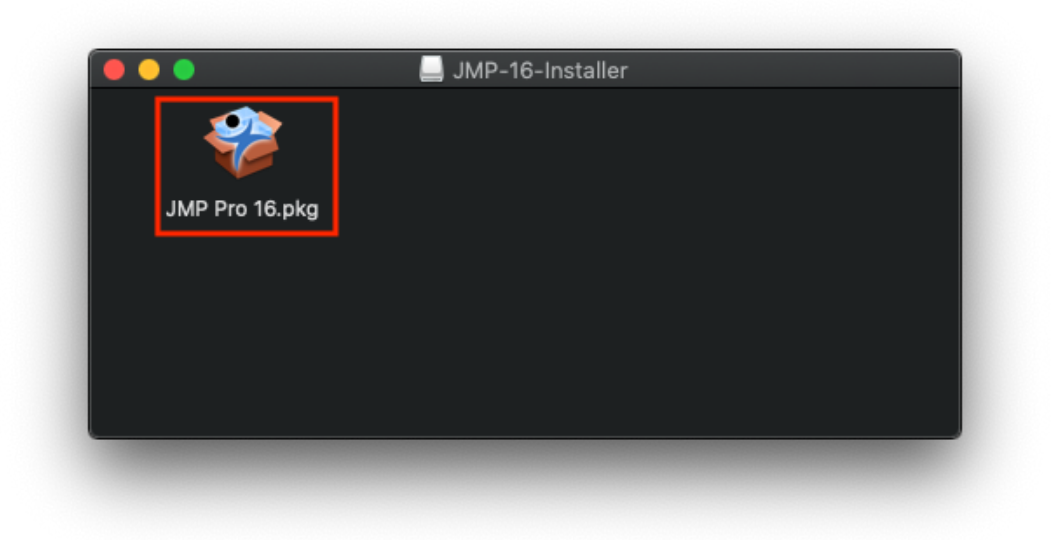

6. Click continue on the Welcome screen and the Custom Install screen.

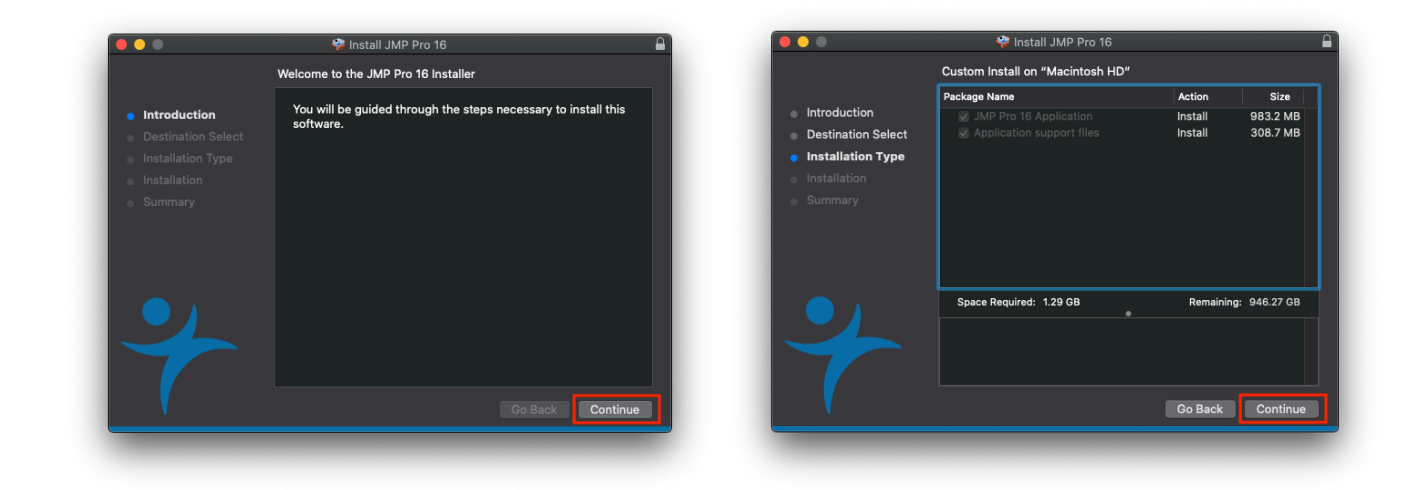

## 7. Click install.

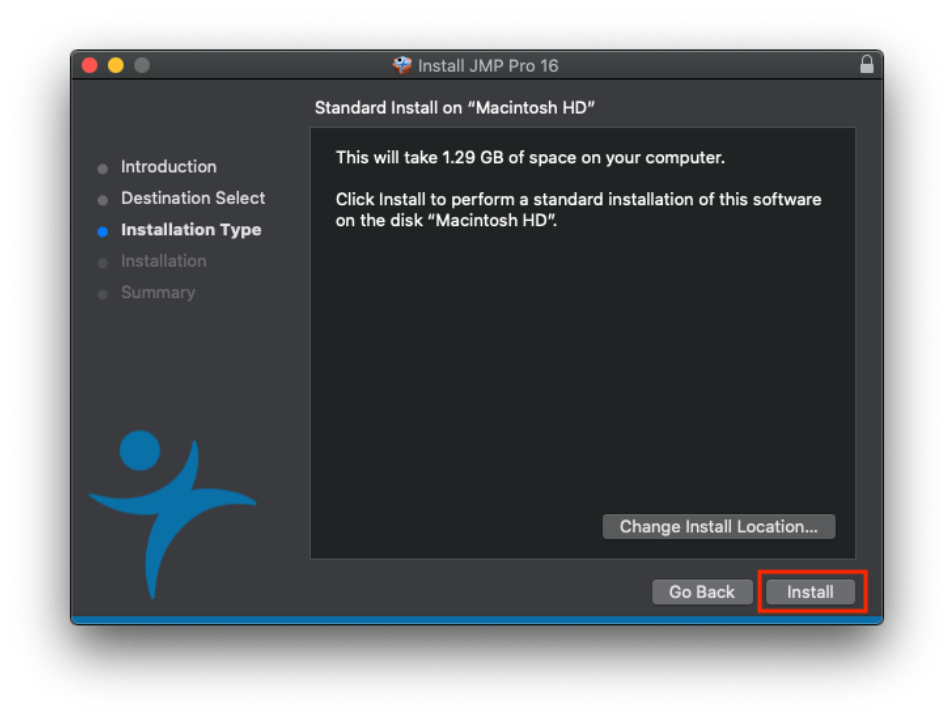

8. Enter the username and password for an administrator account on your computer.

| $\bigcap$ | Installer is trying to install new software.             |
|-----------|----------------------------------------------------------|
|           | Enter an administrator's name and password to allow this |
|           | User Name:                                               |
|           | Password:                                                |
|           |                                                          |
|           | Cancel Install Softwa                                    |

9. Wait for the installation to complete.

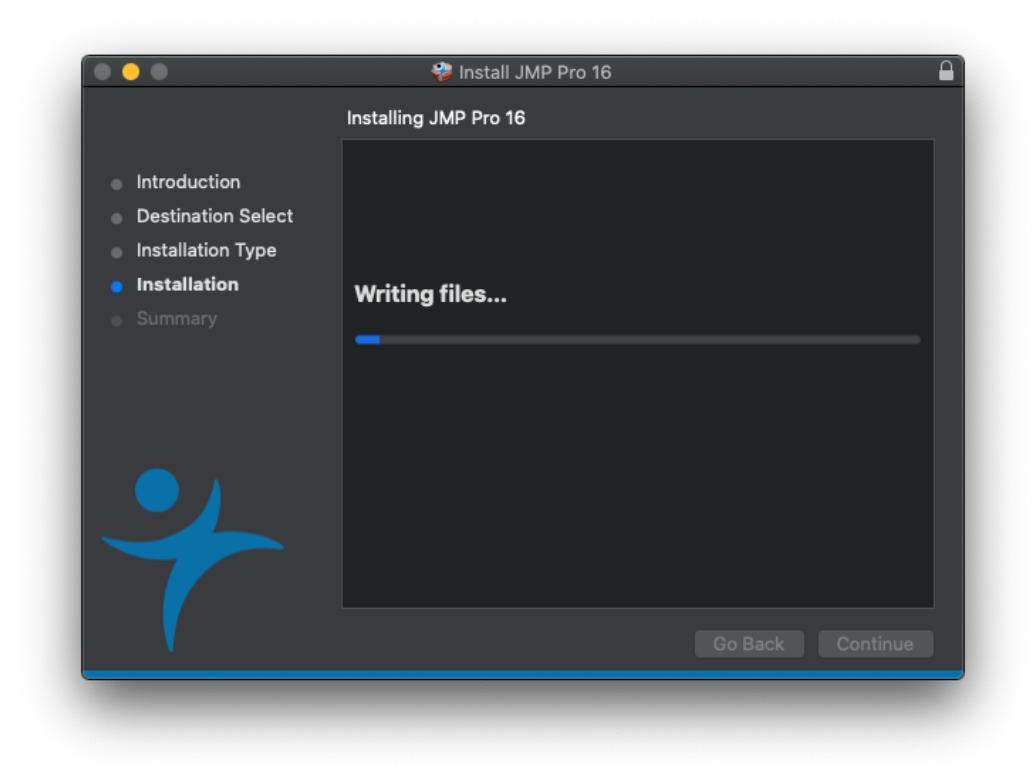

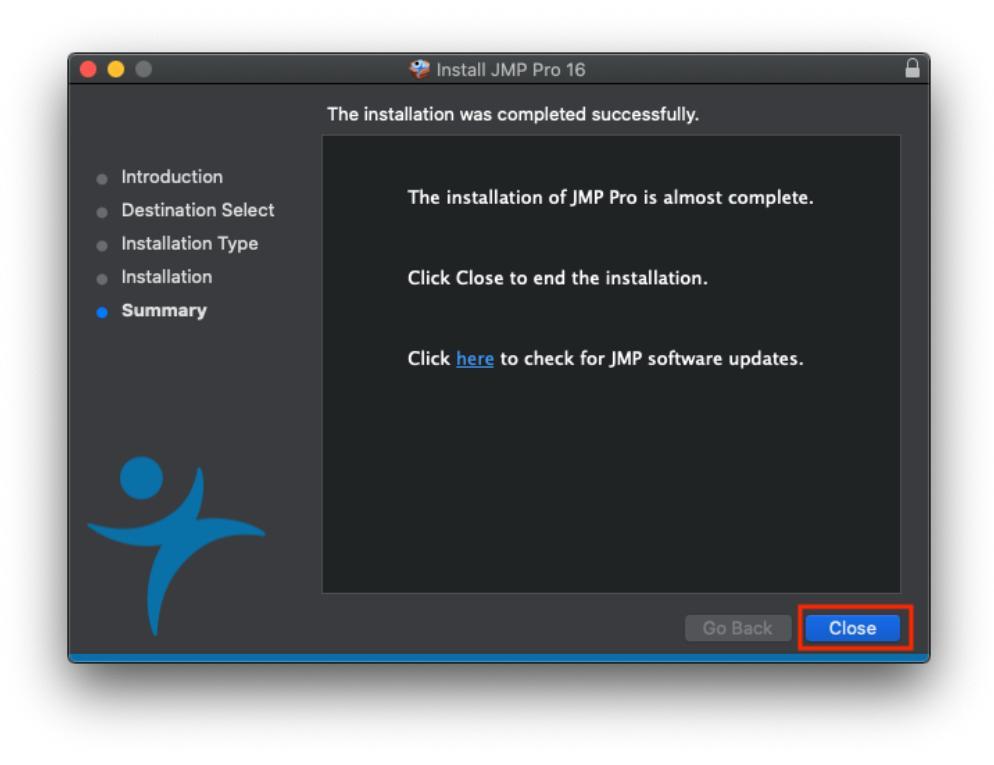

11. If prompted to move the installer to the trash, select **keep** the installer (recommended).

| <ul> <li>Introduction</li> <li>Destination</li> <li>Installation</li> <li>Installation</li> <li>Summary</li> </ul> | Do you want to move the "JMP Pro 16"<br>Installer to the Trash?<br>To keep this package and disk image in its current<br>location, click Keep.<br>Move to Trash<br>Click Close to end the installation.<br>Click here to check for JMP software upda | te. |
|----------------------------------------------------------------------------------------------------|----------------------------------------------------------------------------------------------------|-----|
|                                                                                                    |                                                                                                    |     |

12. To launch JMP Pro 16, go to the Applications folder, double-click "JMP Pro 16."

|              | 🔀 Applications    | 🖞 💿 Q Search             |
|--------------|-------------------|--------------------------|
| Favorites    | Name              | A Date Modified          |
|              | Google Chrome.app | Jul 17, 2021 at 11:38 PM |
|              | 📥 술 Home.app      | Jun 11, 2020 at 8:05 PM  |
| Recents      | Image Capture.app | Jun 6, 2020 at 1:22 AM   |
| Applications | 🦻 JMP Pro 16.app  | Today at 11:37 AM        |
|              | 👚 🥂 Keynote.app   | Nov 17, 2020 at 10:52 AM |
|              | 🕜 Launchpad.app   | Jun 5, 2020 at 11:29 PM  |

13. If prompted to register, select "wait to register." JMP does not require registration to function.

| Thank you   | for licensing JMP        |                    |
|-------------|--------------------------|--------------------|
| Please regi | ster your software at ww | w.jmp.com/register |
|             |                          |                    |
|             | Wait to Register         | Register Now       |
|             |                          |                    |

## Install JMP Pro supplemental update

14. Go to the Downloads folder and double-click on "jmpupdater\_1610\_mac\_pro.dmg."

| e                             | Size     | Kind        | Date Added        |
|-------------------------------|----------|-------------|-------------------|
| SASJMPPro16_macOS             |          | Folder      | Today at 11:47 AM |
| SASJMPPro16                   |          | Folder      | Today at 11:46 AM |
| 📄 jmpupdater_1610_mac_pro.dmg | 779.5 MB | Disk Image  | Today at 11:46 AM |
| SASJMPPro16_macOS.zip         | 1.54 GB  | ZIP archive | Today at 11:45 AM |
|                               |          |             |                   |
|                               |          |             |                   |
|                               |          |             |                   |
|                               |          |             |                   |
|                               |          |             |                   |

15. Double-click on "JMP Pro 16.pkg" to open the installer.

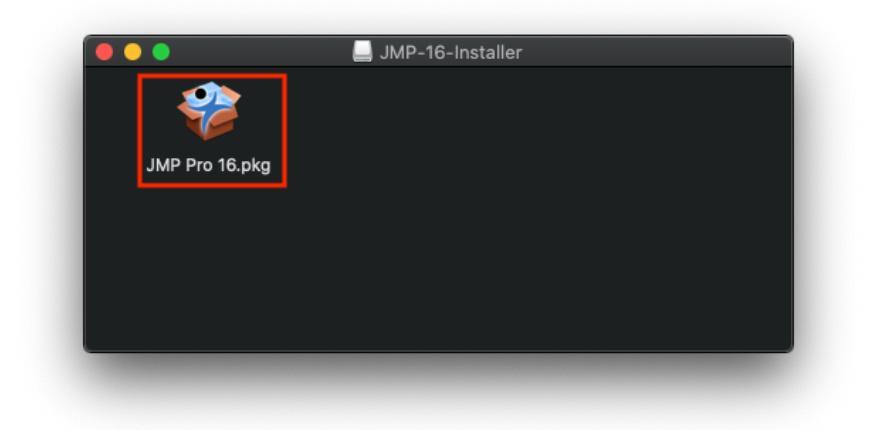

16. Enter administrator username and password if prompted. Proceed through installation screens.

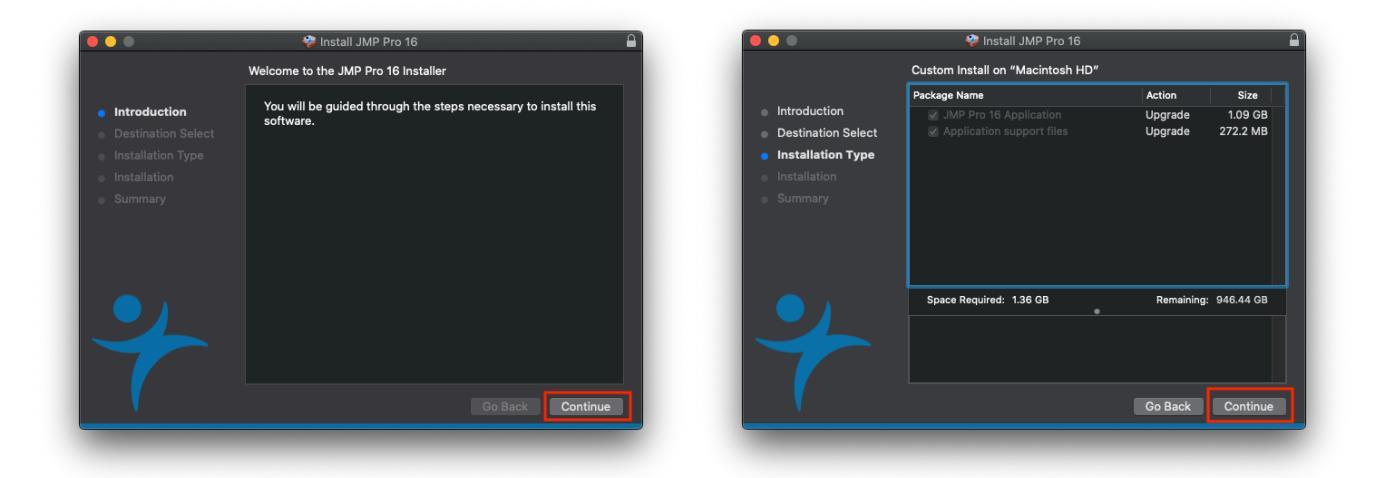

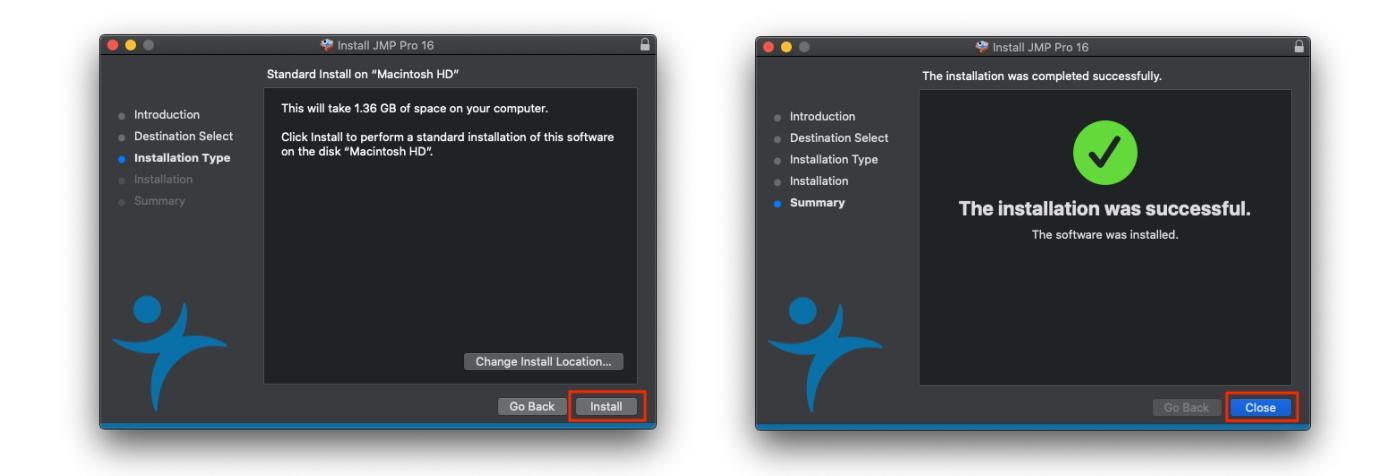

**17.** JMP Pro 16 is now ready for use.